# VISITS forms

2023年8月リリース機能

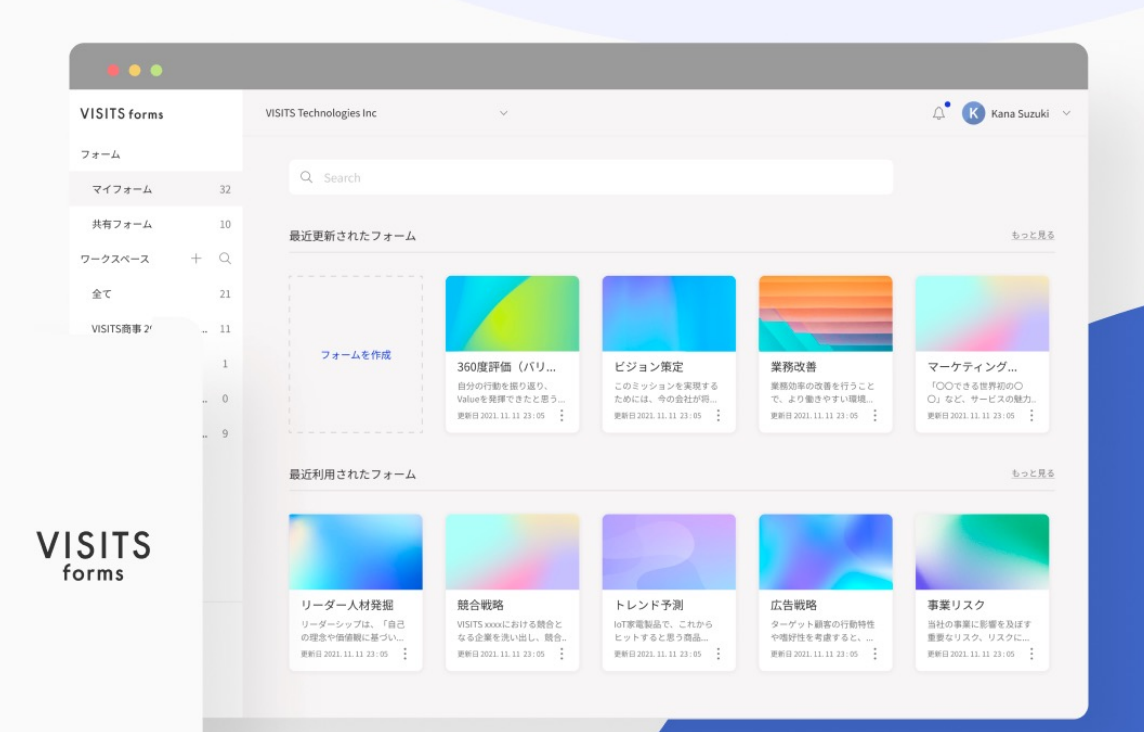

リリース機能の概要

今回のリリース機能の概要は以下の通りです(詳細は次頁以降をご確認ください)

●「進捗管理」画面において 進捗状況の表示がビジュアル的に分かりやすくなりました

VISITS forms 2023年8月リリース

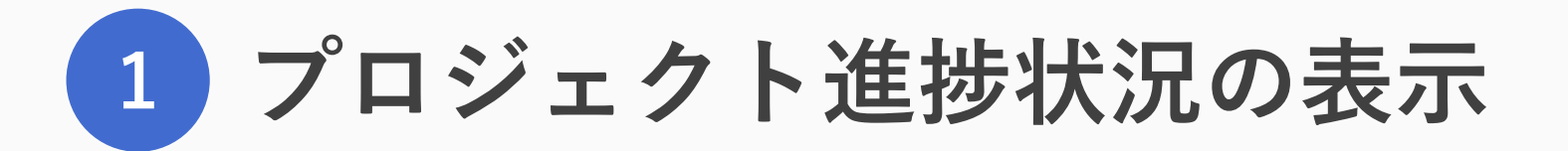

#### リリース機能の概要

詳細は次頁以降をご確認ください

# 「進捗管理」画面において <u>進捗状況の表示がビジュアル的に分かりやすく</u>なりました

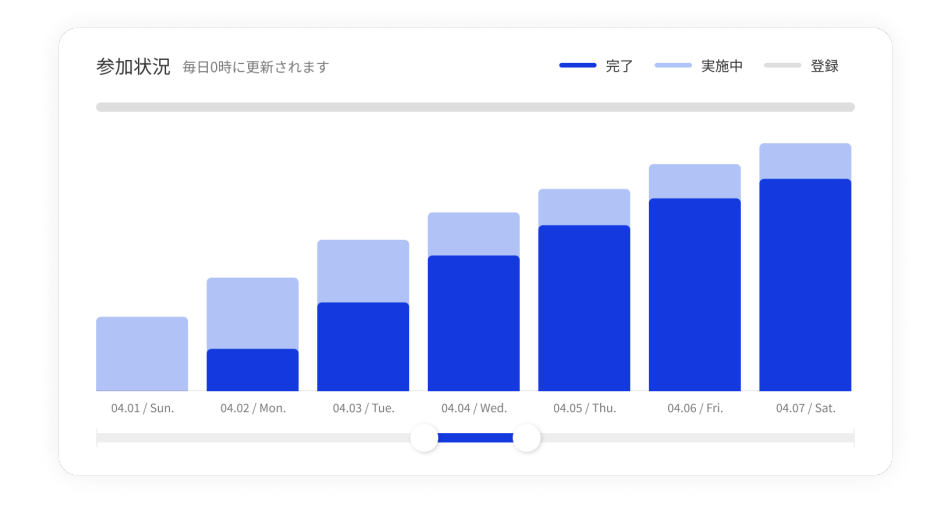

参加状況 ● 未参加 ● 参加中 ● 完了 ● 未参加 ● 参加中 ● 完了 13時30分 13時40分 13時50分 14時00分 14時10分 14時20分 14時

**以前の表示** 進捗を棒グラフで表示 更新頻度は1日に1回 **現在の表示** 進捗を折線グラフで表示 更新頻度はリアルタイム

## 補足:操作方法

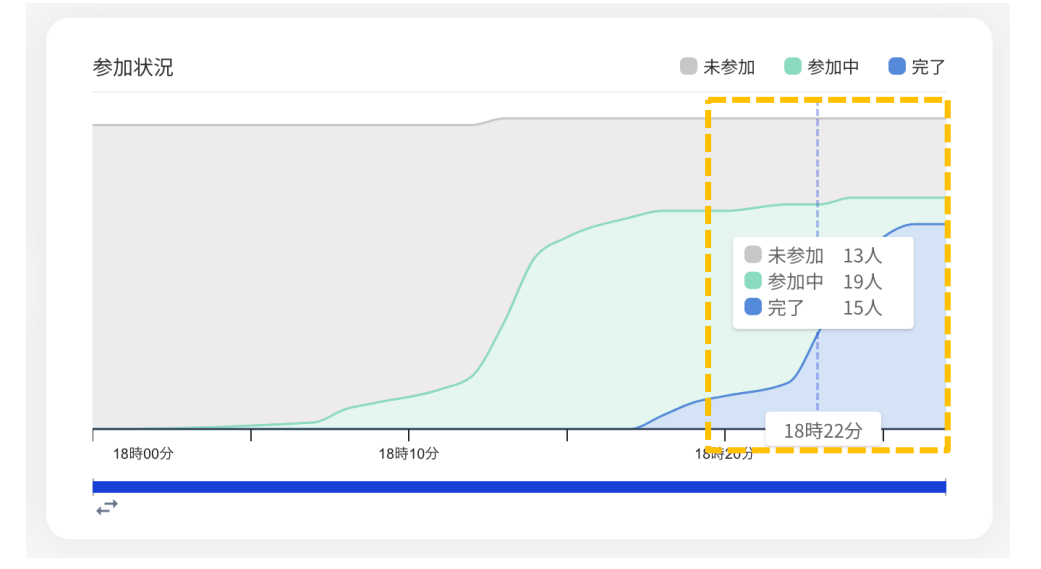

#### 詳細の表示方法

グラフ上にカーソルを合わせることで、 そのタイミングの未参加・参加中・完了の人数が 表示されます

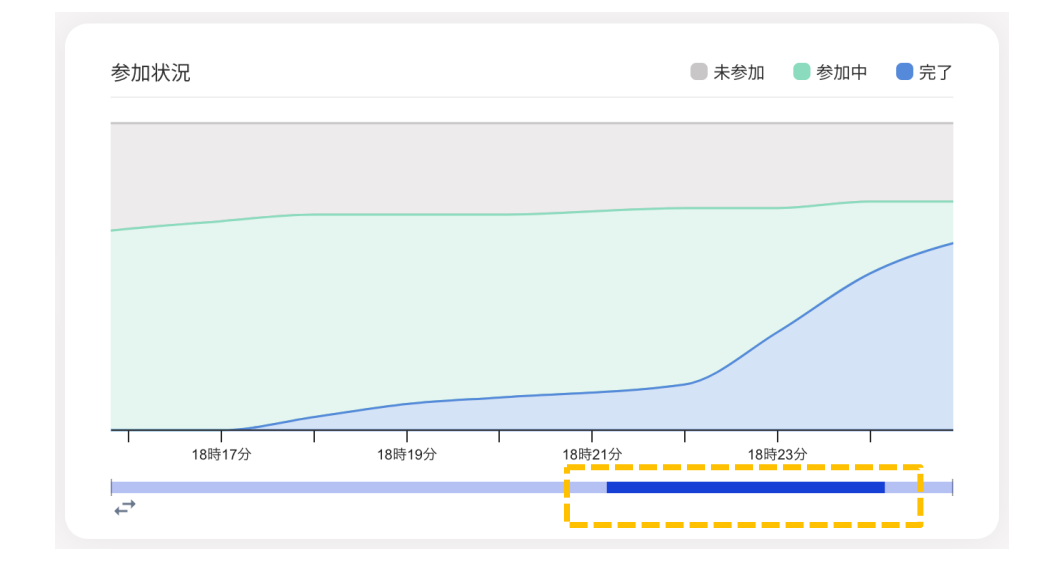

#### 期間の絞り込み方法

グラフ下の青いバーの始まりと終わりを ドラッグ操作で調整することでグラフの表示が 絞り込まれます VISITS forms 2023年8月リリース

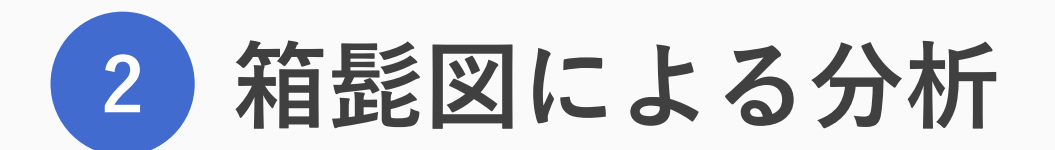

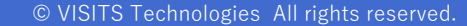

#### リリース機能の概要

詳細は次頁以降をご確認ください

# インタビューセッションで提出された各回答のスコアの分析機能として、 6月29日にリリースした散布図に加え、新たに<u>箱髭図による分析が追加</u>されました

この機能のご利用シーン(例)は、以下の通りです

- インタビュー参加者の属性ごとのスコア傾向を簡単にわかりやすく確認したい
- インタビュー回答の選択肢ごとのスコアの傾向を確認したい
- VISITS forms の実施結果をレポートにする際に分析結果のページを盛り込みたい

## 操作方法

プロジェクトの分析画面にて、分析種別「箱髭図」を選択することで箱髭図が使用できます

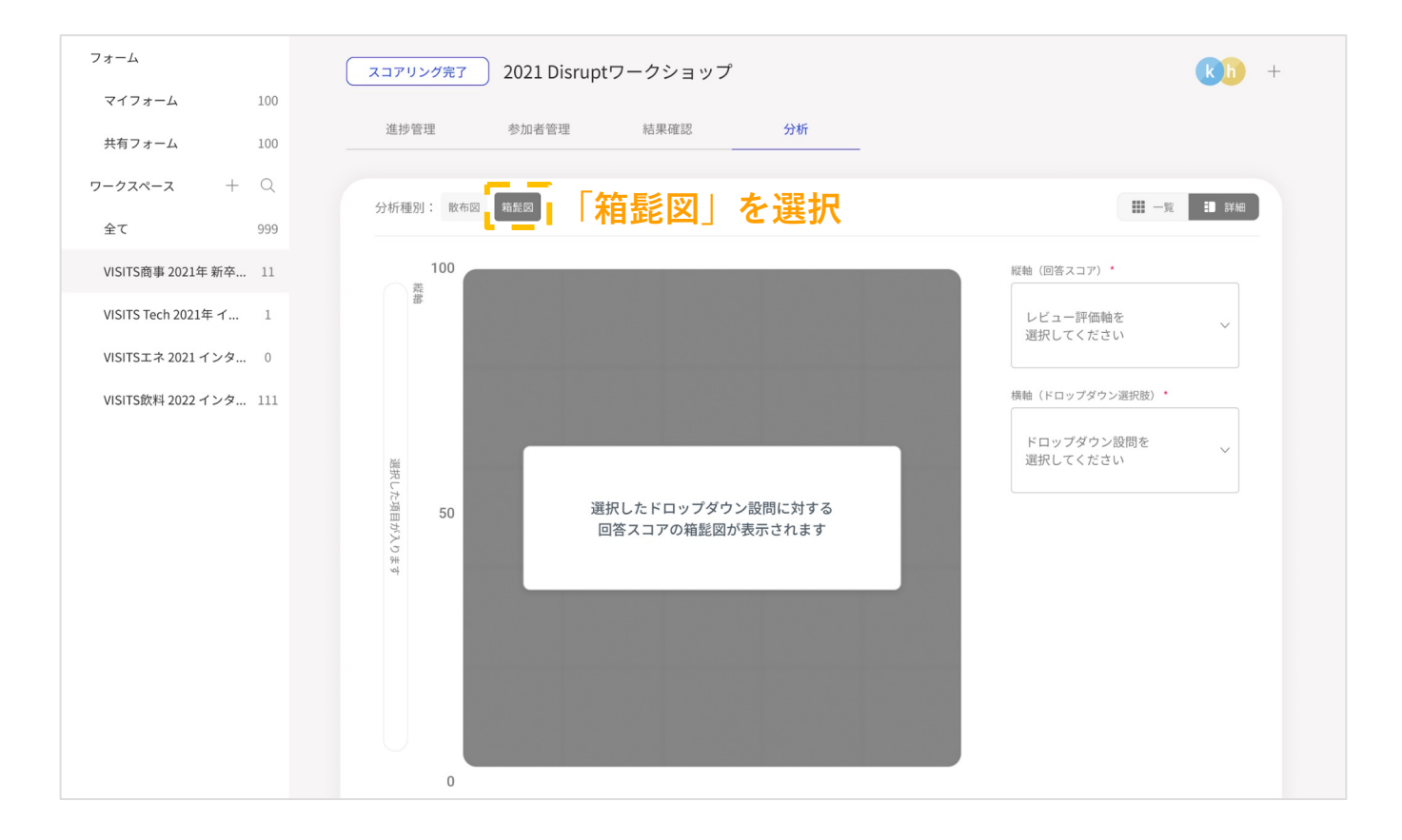

### 操作方法

画面右側の縦軸・横軸のセレクトボックスで項目を選択すると、箱髭図が表示されます

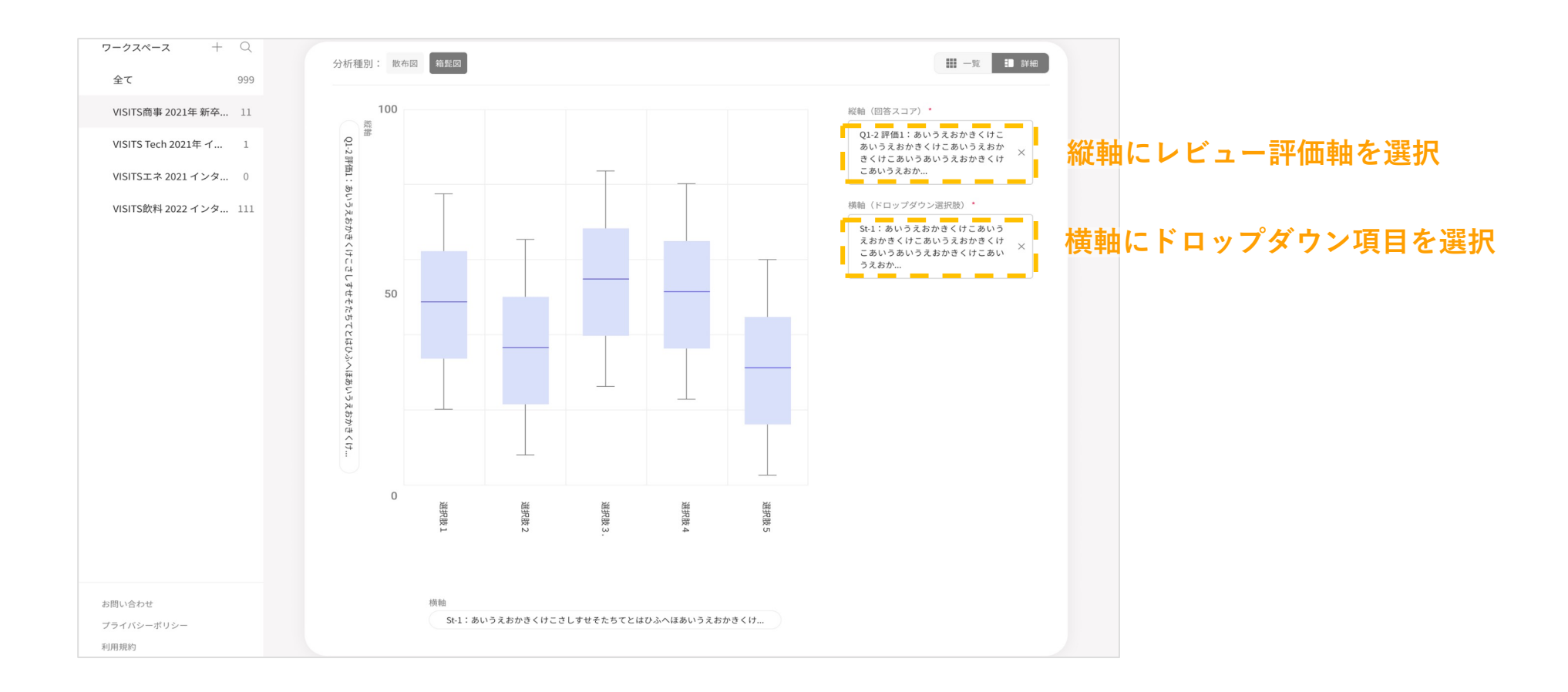

## 操作方法

個別の箱髭にカーソルを合わせると、回答の統計情報が表示されます

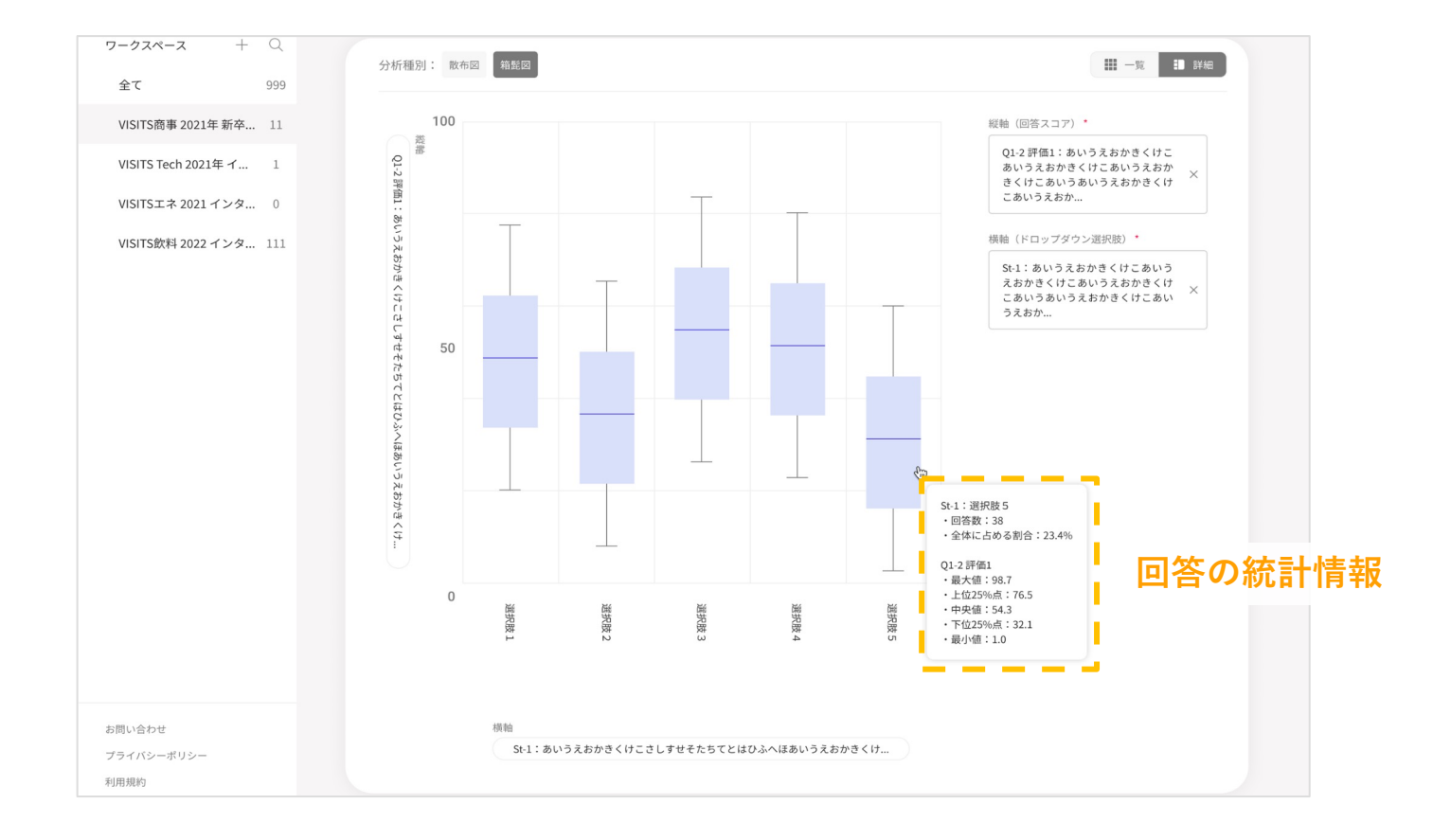

#### 補足:箱髭図のご利用に関する注意事項

箱髭図の分析を利用いただくための注意事項は以下の通りです

- 1 箱髭図の横軸として選択することのできる項目は、インタビューセッションの「はじめに」 または、インタビューセッションにおいて設置したドロップダウン項目です
  - ※例えば、「はじめに」で 所属部署、年代、役職、職種などの回答欄をドロップダウンで 設定しておくと、その属性に応じた箱髭図を表示することができます
- ② インタビューセッションの「はじめに」とは別で、レビューセッションの「はじめに」で ドロップダウン項目を設定しても、その属性に応じた箱髭図を表示することはできません

Presented by

VISITS